## 홈페이지 관리자 기능 안내서 (참고용)

### 2025. 1.

- ※ 본 자료는 ㈜드림위드컴퍼니가 제작한 홈페이지 관리자 페이지에 대한 기본적인 기능 사용법을 설명하는 참고용 문서입니다.
- ※ 계약상 필수 제공 항목이 아니며, 귀사 요청 및 사용자 편의를 고려하여 별도 제공 되는 비의무적 자료입니다.
- ※ 본 안내서는 당사 제공 서버 환경(카페24)을 기준으로 작성되었으며, 타사 호스팅 환경에서는 일부 항목이 동일하게 작동하지 않을 수 있습니다.

## 주식회사 드림위드컴퍼니

# [목 차]

### I. 환경설정

| 1. | 팝업레이어 | 관리 | 1 |
|----|-------|----|---|
|----|-------|----|---|

### 표. 회원관리

| 1. | 회원관리         | ·· 7 |
|----|--------------|------|
| 2. | 회원메일발송       | 17   |
| 3. | 접속자집계 ······ | 23   |
| 4. | 접속자검색·····   | 24   |

### 표. 게시판 관리

| 1. | 내용관리  |    | 25 |
|----|-------|----|----|
| 2. | FAQ관리 |    | 35 |
| 3. | 글, 댓글 | 현황 | 47 |

## | 환경 설정

### 1. 팝업레이어관리

**팝업 레이어**는 중요한 공지나 이벤트, 알림 등 사이트에 방문했을 때 사이트 가장 위로 뜨는 창입 니다.

팝업 레이어를 추가해보도록 하겠습니다.

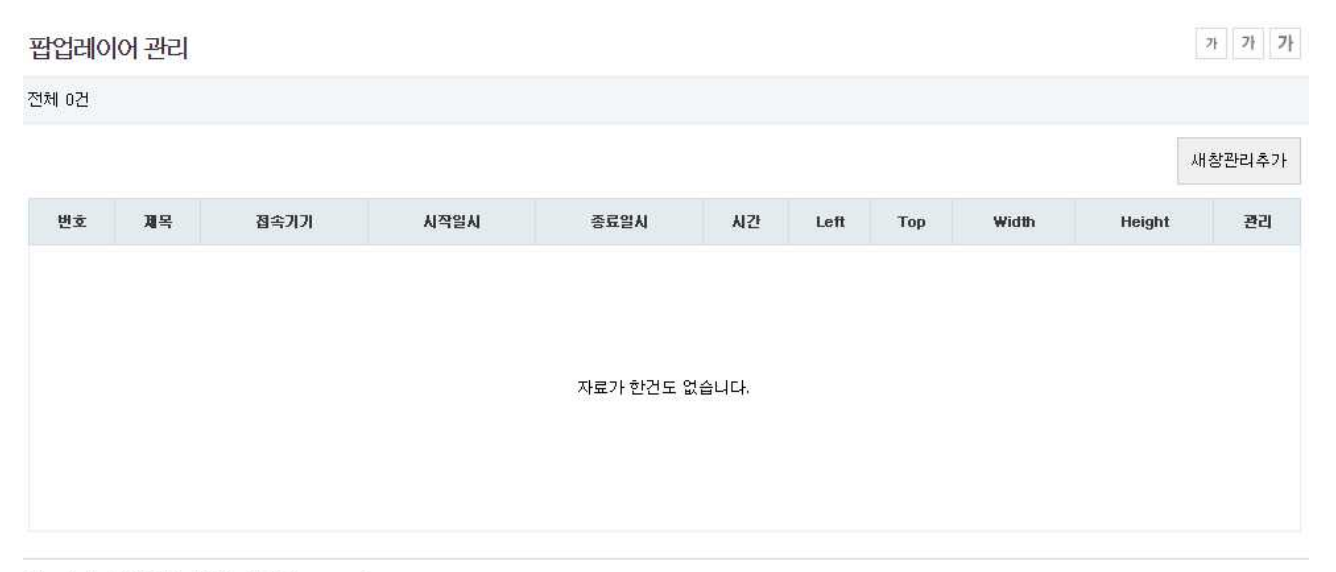

Copyright © 192.168.0.100. All rights reserved. 상단으로

우측 상단에 '새창 관리 추가' 버튼을 클릭합다.

접속 기기

팝업 레이어가 표시될 접속 기기를 선택합니다.

## 접속기기 팝업레이어가 표시될 접속기기를 설정합니다. PC와 모바일 ▼

기본 설정값은 'PC와 모바일'이며 두 페이지 모두 공통적인 팝업이 표시됩니다. 그 외에도 'PC'는 PC 화면에서만, '모바일'은 모바일 화면에서만 표시됩니다.

| THA TITL | 팝업레이어가 표시될 접속기기를 설정합니다. |
|----------|-------------------------|
| 접목기가     | PC와 모바일 🔻               |
|          | PC와 모바일                 |
|          | PC<br>모바일               |

시간

팝업의 '다시 보지 않음'을 선택할 때 몇 시간동안 팝업레이어를 보여주지 않을 지 설정합니다.

 고객이 다시 보지 않음을 선택할 시 몇 시간동안 팝업레이어를 보여주지 않을지 설정합니다.

 24
 시간

### 시작일시

팝업의 시작 일시를 설정합니다. '시작 일시를 오늘로'를 체크하여 오늘로부터 팝업레이어를 띄울 수 있으며 사용자가 직접 시작 일시를 입력하여 설정할 수 있습니다.

시작일시

2015-11-11 00:00:00 🔲 시작일시를 오늘로

#### 종료일시

팝업의 종료 일시를 설정합니다. '종료일시를 오늘로부터 7일 후로'를 체크하여 오늘로부터 7일 후 팝업이 종료되게 할 수 있으며 사용자가 직접 종료 일시를 입력하여 설정할 수 있습니다.

### 종료일시

2015-12-25 00:00:0 🔲 종료일시를 오늘로부터 7일 후로

### 팝업레이어 좌측 위치

화면 좌측으로부터 띄워지는 팝업 레이어 위치를 조정합니다. 단위는 px입니다.

팝업레이어 좌측 위치

50 PX

↓ 팝업 레이어 좌측 위치 50px

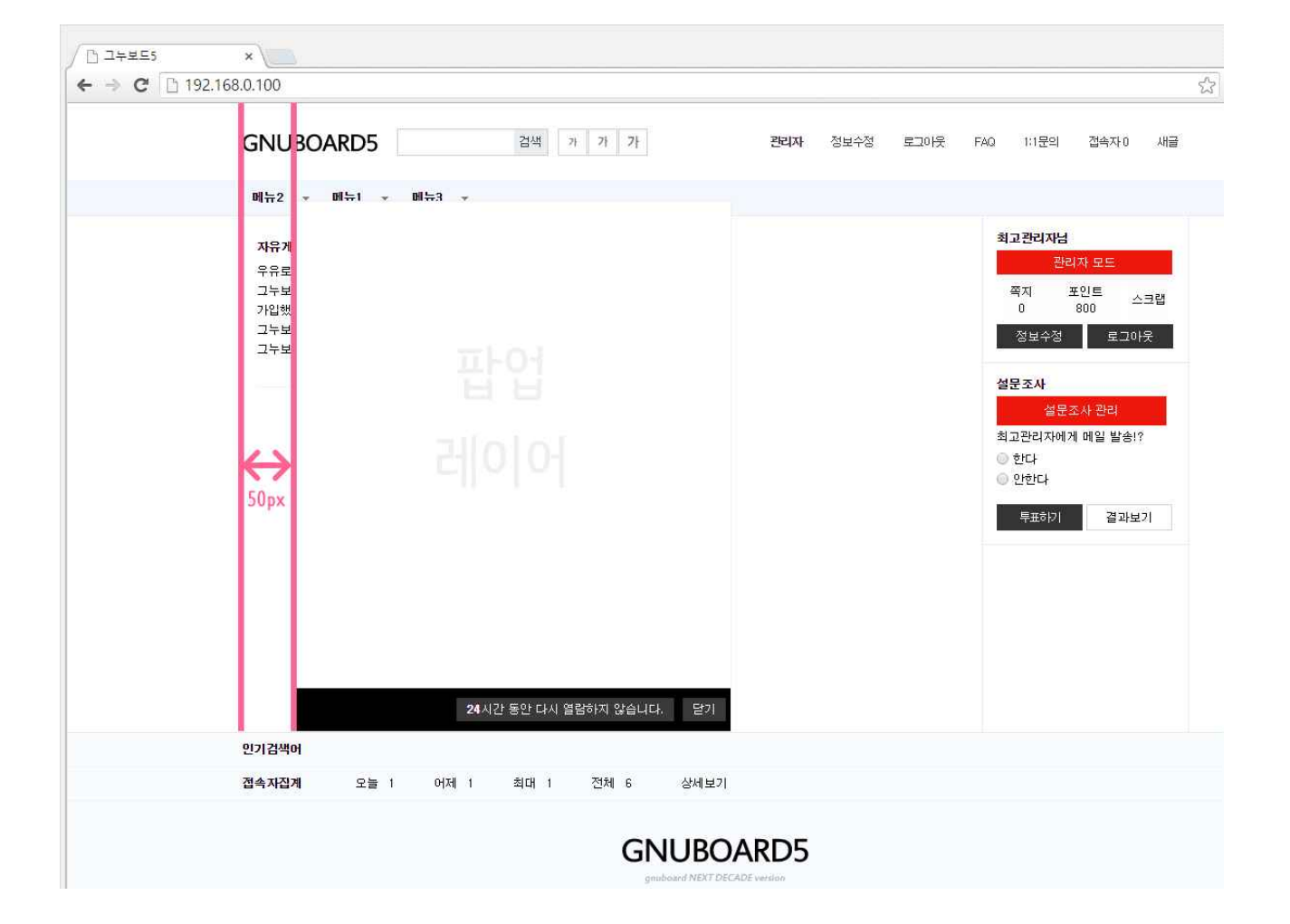

팝업 레이어 상단 위치

화면 상단으로부터 띄워지는 팝업 레이어 위치를 조정합니다. 단위는 px입니다.

100 **P**X

↓ 팝업 레이어 상단 위치 100px

| C □ □ + 보 = 5 C □ 1 | ×                                                                                                    |
|---------------------|----------------------------------------------------------------------------------------------------|
|                     | GNUBOARD5 검색 개 가 가 가 11 전에 전보수정 로그아웃 FAQ 111문의 접속자이 새굴                                                                                                    |
|                     | 메뉴2 - 메뉴 <u>1 - 메뉴3</u>                                                                                                    |
|                     | 자유개         최고관리자님           우유로         관리자 모드           그누보         적지 포인트 스크랩           가입했         0         800           그누보         정보수정         로그아웃                                               |
|                     | 성문조사 관리         성문조사 관리           최고관리자에게 메일 발송!?         의 한다           이 한다         이 한다           이 한다         이 한다           이 한다         이 한다           이 한다         이 한다           이 한다         이 한다 |
|                     | 24시간 동안 다시 열람하지 않습니다. 닫기<br>인기검색어<br>전속자건계 오늘 1 어제 1 최대 1 전체 6 상세보기                                                                                                    |
|                     | GNUBOARD5                                                                                                    |

팝업 레이어 넓이

팝업 레이어의 넓이를 설정합니다. 단위는 px입니다.

팝업레이어 넓이

450 PX

팝업 레이어 높이

팝업 레이어의 높이를 설정합니다. 단위는 px입니다.

**팝업레이어 높이** 500 <sup>®</sup> PX

팝업 제목

팝업 레이어의 제목을 설정합니다.

**팝업 제목** 팝업레이어를 만들어 보아요!

내용

팝업 레이어에 들어갈 내용을 입력합니다. 내용에서는 글과 링크, 이미지 등을 추가할 수 있습니다.

|                                                                              |  | 국가 걸려 |
|------------------------------------------------------------------------------|--|-------|
| <u></u>                                                                      |  | ₩ K   |
| 팝업레이어테스트입니다.<br>팔업레이어테스트입니다.<br>팝업레이어테스트입니다.<br>팝업레이어테스트입니다.<br>팝업레이어테스트입니다. |  |       |
|                                                                              |  |       |
|                                                                              |  |       |

설정이 완료되면 확인 버튼을 클릭합니다.

| 번호 | 제목         | 접속기기 | 시작일시           | 종료일시           | 시간   | Left | Тор   | Width | Height | 관리    |
|----|------------|------|----------------|----------------|------|------|-------|-------|--------|-------|
| 1  | 팝업 레이어 테스트 | 모두   | 15-11-11 00:00 | 15-12-25 00:00 | 24시간 | 50px | 100px | 450px | 500px  | 수정 삭제 |

메인으로 돌아가 팝업레이어를 확인해보겠습니다.

팝업 레이어 테스트 입니다. 팝업 레이어 테스트 입니다.

팝업 레이어 테스트 입니다. 팝업 레이어 테스트 입니다.

팝업 레이어 테스트 입니다.

| 1 팝업레이어 테스트 모두 15-11-11 00:00 15-12-25 00:00 24시간 50px 100px 450px 500px 수정삭제 | 면호 | 제속         | 접속기기 | N95N           | 공표될지           | 지간   | Len  | гор   | wiam  | Height | 전리    |
|-------------------------------------------------------------------------------|----|------------|------|----------------|----------------|------|------|-------|-------|--------|-------|
|                                                                               | 1  | 팝업 레이어 테스트 | 모두   | 15-11-11 00:00 | 15-12-25 00:00 | 24시간 | 50px | 100px | 450px | 500px  | 수정 삭제 |

| 24시간 동안 다시 열람하지 않습니다. | 닫기 |
|-----------------------|----|
|                       |    |

- 6 -

## 비 회원관리

### 1. 회원관리

회원관리는 가입된 회원의 정보를 수정하거나, 새로운 회원을 추가합니다.

### 회원관리

| 전체목록  | 총회 | 원수 | 7명 | 중, | 차단 | 0명, | 탈퇴 | 0명 |
|-------|----|----|----|----|----|-----|----|----|
| 회원아이디 | T  |    |    |    |    |     | 건식 | 1  |

총 회원 수는 관리자, 차단 아이디, 탈퇴 아이디를 포함한 전체 회원 수를 나타냅니다. 검색은 특정 필드를 이용하여 회원을 검색할 수 있습니다. 회원이 많은 경우 유용하게 사용하실 수 있습니다.

아래의 이미지는 현재 등록되어있는 회원 리스트입니다. 회원 리스트에는 회원의 아이디, 이름, 닉네임, 본인확인, 휴대폰, 권한, 포인트, 최종 접속/가입일, 접근 그룹 등의 정보 순으로 나열되어있습니다.

미름 본인확인 유대폰 상태/권한 최종접속 접근 그룹 관리 정보 매일 SMS 성인 공개 수신 수신 인증 <u>메일</u> 민증 접근 차단 닠네임 전화번호 포인트 가입일 그누보드5 💿 아이핀 🔘 휴대폰 정상 2 🔻 15-11-09 test2015 수정 그룹 95 Yes 🖌 🖌 🗐 1,500 15-11-09 송강호 🔘 아이핀 🔘 휴대폰 정상 2 🔻 15-11-09 📄 bobo 수정 그룹 No 🖉 🖉 📄 📄 송송이 1,000 15-11-09 황정민 ◎ 아이핀 ◉ 휴대폰 정상 1 🔻 15-11-09 bk4149 수정 그룹 냑넴 0 0 0 0 1,000 15-11-09 Yes 유아인 🔘 아이핀 🔘 휴대폰 010-1234-5678 정상 2 ▼ 15-11-05 test2 수정 그룹 youarein Yes 🖉 🖉 🔝 📄 1234-5679 1,000 15-11-05 모달수 🔘 아이핀 🔘 휴대폰 010-123-4567 정상 2 ▼ 15-11-05 수정 그룹 test1 5m oo n7k Yes 🖉 🖉 🗐 1234-4567 1,000 15-11-05 정상 2 🔻 테스트 🔘 아이핀 🔘 휴대폰 15-11-11 📄 test 수정 그룹 테스트 Yes 🖉 🖉 📄 👘 2,200 15-11-04 최고관리자 💿 아이핀 🔘 휴대폰 정상 10 🔻 15-11-12 📄 admin 수정 그룹 최고관리자 Yes 🖉 🖉 🔲 🗍 900 15-11-02

회원추가

특정 회원을 선택하여 수정 또는 삭제할 수 있습니다.

회원 자료 삭제 시 다른 회원이 기존 회원 아이디를 사용하지 못하도록 회원 아이디, 이름, 닉네임 은 삭제하지 않고 영구 보관합니다.

### 회원추가

선택수정 선택삭제

관리자는 기존 회원 정보를 수정, 삭제할 수 있을 뿐만 아니라 새로운 회원을 추가할 수 있습니다. 회원 추가 시 우측 상단의 회원 추가를 클릭하세요.

회원 수정하기

| 회원수정   |                 |      |         |  |  |  |
|--------|-----------------|------|---------|--|--|--|
| 아이다    | test 접근가능그룹보기   | 비밀번호 |         |  |  |  |
| 이름(실명) | 테스트             | 닉네임  | 테스트     |  |  |  |
| 회원 권한  | 2 💌             | 포인트  | 3,000 점 |  |  |  |
| E-mail | test@ m ail.com | 홈페이지 |         |  |  |  |
| 휴대폰번호  |                 | 전화번호 |         |  |  |  |

회원의 기본 정보인 아이디, 비밀번호, 이름(실명), 닉네임, 회원 권한, 포인트, E-mail, 홈페이지, 휴대폰 번호, 전화번호가 있습니다. 회원 수정폼에서 관리자는 아이디와 포인트를 제외한 나머지 모두 수정할 수 있습니다. 포인트는 [회원관리] - [포인트 관리]에서 회원의 포인트를 지급 또는 차감할 수 있습니다.

| 회원 <sup>추가</sup> |          |      |    | 가 가 가 가 |
|------------------|----------|------|----|---------|
| 아이디              | 접근가능그륿보기 | 비밀번호 |    |         |
| 이름(실명)           |          | 닉네임  |    |         |
| 회원 권한            | 2 🔻      | 포인트  | 0점 |         |
| E-mail           |          | 홈페이지 |    |         |
| 휴대폰번호            |          | 전화번호 |    |         |

**회원 추가하기**에서는 '회원 수정하기'와 달리 입력란이 비어있습니다. 회원 추가 시 아이디, 비밀번호, 이름, 닉네임, 메일, 회원 권한을 꼭 입력합니다. 다른 내용은 필수 입력사항이 아니지만, 위 내용은 필수로 입력하여야 회원 추가가 됩니다.

| 본인확인방법 | 🔘 아이핀 🔘 휴대폰 |      |           |
|--------|-------------|------|-----------|
| 본인확인   | ○ 예 ◉ 아니오   | 성인인증 | ◎ 예 ◉ 아니오 |

회원가입 당시 회원의 본인확인 수단을 보여줍니다. 본인확인 방법은 아이핀과 휴대폰으로 나뉘어 져 있습니다.

성인인증은 본인확인을 통해 가입하는 날을 기준으로 성인여부를 판단해 그 결과를 기록합니다. 만 약 회원가입 후 성인이 됐다면 다시 본인확인을 통해 성인여부를 인증하셔야 합니다. 본인 확인에 대한 자세한 내용은 [환경설정]-[기본환경설정]-[본인확인]을 참고하세요.

본인확인 : <u>http://sir.kr/manual/g5/14</u>

|       | 주소 검색                                        |                                              |               |
|-------|----------------------------------------------|----------------------------------------------|---------------|
| 주소    |                                              | 기본주:                                         | ድ<br>•        |
|       |                                              | 정제구:<br>참고항 <sup>4</sup><br>참고항 <sup>4</sup> | 2<br><b>2</b> |
| 회원아이콘 | 이미지 크기는 <b>넓이 22픽셀 높이</b><br>파일 선택 전택된 파일 없음 | <b>22픽셀</b> 로 해주세요.<br>-                     |               |
| 메일 수신 | ◉ 예 ◯ 아니오                                    | SMS 수신                                       | 🔘 예 🖲 아니오     |

회원의 주소와 회원 아이콘, 메일 수신 여부, SMS 수신 여부를 표시합니다. 회원 아이콘은 [환경설정]-[기본환경설정]-[회원가입] 설정에서 설정되어있는 회원 아이콘 용량 과 회원아이콘 사이즈 값에 따라 gif 이미지만 업로드할 수 있습니다.

#### 정보 공개

💿 예 🔘 아니오

회원의 '정보 공개'는 입력한 정보를 공개할 것인지의 의사를 표시합니다.

회원이 정보 공개에 '예'를 했을 경우 아래의 이미지와 같이 다른 사람이 나의 회원을 볼 수 있도 록 표시됩니다.

| 포인트       3, 100         홈페이지       http://sir.co.kr/         회원가입일       2015-11-04 (10 일) | 2  |             |          |  |  |
|---------------------------------------------------------------------------------------------|----|-------------|----------|--|--|
| 홈페이지       http://sir.co.kr/         회원가입일       2015-11-04 (10 일)                          | З, | 100         |          |  |  |
| <b>회원가입일</b> 2015-11-04 (10 일)                                                              | ht | p://sir.co. | kr/      |  |  |
|                                                                                             | 20 | 15-11-04    | (10 일)   |  |  |
| 최종접속일 2015-11-13 09:52:39                                                                   | 20 | 15-11-13    | 09:52:39 |  |  |

회원 정보 공개에서 '아니오'라고 되어있을 경우 아래의 이미지와 같이 알림창이 나타납니다.

192.168.0.100의 페이지 내용:

정보공개를 하지 않았습니다.

이 페이지가 추가적인 대화를 생성하지 않도록 차단합니다.

| 확인 |  |
|----|--|
|    |  |

х

또한 나의 정보를 비공개하면 다른 사람의 정보를 열람하실 수 없습니다.

192.168.0.100의 페이지 내용:

자신의 정보를 공개하지 않으면 다른분의 정보를 조회할 수 없 습니다.

정보공개 설정은 회원정보수정에서 하실 수 있습니다.

이 페이지가 추가적인 대화를 생성하지 않도록 차단합니다.

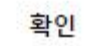

×

서명

회원의 서명을 저장해 놓고 게시글을 쓸때 보여주는 용도로 사용할 수 있습니다. 기본 코드에서는 입력은 받지만 노출하거나 사용하는 곳은 없습니다.

자기 소개

'자기 소개' 페이지에서 인사말에 표시하는 내용입니다. 인사말을 남겨두면 회원정보를 열람시 아래의 이미지와 같이 작성한 인사말이 표시됩니다.

| 회원권한                      | 2                   |  |
|---------------------------|---------------------|--|
| 포인트                       | 3, 100              |  |
| 홈페이지                      | http://sir.co.kr/   |  |
| 회원가입일                     | 2015-11-04 (10 일)   |  |
| 최종접속일                     | 2015-11-13 09:52:39 |  |
| <b>인사말</b><br>아녕하세요! 바간수! | 15144               |  |

메모

메모 입력란은 관리자가 회원에 대해 메모를 남겨 놓는 곳입니다. 회원은 관리자가 남겨놓은 메모를 볼 수 없습니다.

| 회원가입일 | 2015-11-04 10:43:45 | 최근접속일 | 2015-11-11 16:18:15 |
|-------|---------------------|-------|---------------------|
| IP    | 192. 0.24           |       |                     |

회원가입 일과 최근 접속 일은 각각 회원가입을 한 일시, 최근 접속한 일시를 보여줍니다. IP는 회원가입 당시의 IP를 보여줍니다.

인증일시

2015-11-04 10:43:45

인증 일시는 메일 인증을 받은 일시를 표시합니다. 인증을 받은 회원에게는 위와 같이 인증 일시가 표기됩니다.

#### 인증일시

회원님이 메일을 수신할 수 없는 경우 등에 직접 인증처리를 하실 수 있습니다.

메일 인증을 받지 않은 회원이나 메일을 수신할 수 없는 경우 관리자가 직접 인증처리를 할 수 있 습니다.

메일 인증을 받지 않은 회원의 경우 로그인 시 아래와 같은 경고창이 나타납니다.

| 192.168.0.100의 페이지                                | 내용:                       | ×                                            |
|---------------------------------------------------|---------------------------|----------------------------------------------|
| @naver.com 메일로 메일<br>니다. 다른 메일주소로 변경하<br>시기 바랍니다. | 1인증을 받으셔야 릐<br>여 인증하시려면 추 | 로그인 가능합<br><sup>[</sup> 소 <mark>를</mark> 클릭하 |
| 🔲 이 페이지가 추가적인 대회                                  | 파를 생성하지 않도·               | 록 <mark>차단합니</mark> 다.                       |
|                                                   | 확인                        | 취소                                           |

취소를 누를 경우 '메일인증 메일주소 변경' 페이지로 넘어갑니다. 이 페이지는 메일 인증을 받지 못한 경우 회원정보의 메일 주소를 변경할 수 있습니다.

### 메일인증 메일주소 변경

| -m ail     | 📖 j@ naver. com        |  |
|------------|------------------------|--|
| 자동등록방<br>지 | 387528 5               |  |
|            | 자동등록방지 숫자를 순서대로 입력하세요. |  |

변경할 메일주소를 입력하고 '인증메일변경' 버튼을 클릭합니다.

| 192.168.0.100의 페이지 내용:        | ×                       |
|-------------------------------|-------------------------|
| 인증메일을 崎@naver.com 메일로 다시 보    | 내 드렸습니다.                |
| 잠시후 sanq@naver.com 메일을 확인하여 주 | 십시오.                    |
| 이 페이지가 추가적인 대화를 생성하지 않        | 도록 <mark>차단합니</mark> 다. |
| 이 페이지가 추가적인 대화를 생성하지 않        | 도록 차단합니다                |
|                               | 확인                      |

수정한 메일로 다시 인증메일을 전송합니다.

### 추천인 없음

[환경설정]-[기본설정환경]-[회원가입]에서 추천인 제도를 설정할 시 나타나는 정보입니다.

가입을 했을 때 추천인이 없다면 위의 이미지와 같이 '없음'으로 표기되며, 추천인이 있을 시 아래의 이미지와 같이 추천인의 아이디가 표기됩니다.

 추천인
 test

 탈퇴일자
 탈퇴일을 오늘로 지정 접근차단일자
 접근차단일을 오늘로 지정

탙퇴 일자와 접근 차단 일자는 YYYYMMDD과 같이 연월일 형식으로 저장됩니다. 이곳에 값을 입력하면 회원의 접근을 차단할 수 있습니다. '탈퇴/차단 일을 오늘로 지정'에 체크하면 오늘 날짜가 자동으로 입력됩니다.

| 여분 필드 1  |  |
|----------|--|
| 여분 필드 2  |  |
| 여분 필드 3  |  |
| 여분 필드 4  |  |
| 여분 필드 5  |  |
| 여분 필드 6  |  |
| 여분 필드 7  |  |
| 여분 필드 8  |  |
| 여분 필드 9  |  |
| 여분 필드 10 |  |

여분 필드는 따로 용도가 정해져 있지 않으며, 기본 코드에서도 사용하지 않는 필드입니다. 사이트 제작 시 제작자가 추가로 해당 사이트에 맞게 사용하는 여분의 필드입니다. 여분 필드 1의 값은 \$member['mb\_1'] 와 같은 코드를 이용해 사용할 수 있습니다.

### 2. 회원메일발송

회원에게 메일을 발송합니다.

### 회원메일발송

회원 메일을 발송하기 위해서는 우선 메일의 내용을 작성하여야 합니다. 현재 작성된 메일 내용이 없으므로 우측 상단에 위치한 '메일 내용 추가' 버튼을 클릭해보도록 하 겠습니다.

|      |    |    |      |          |     | 메일내용추가 |
|------|----|----|------|----------|-----|--------|
|      | 변호 | 제목 | 작성일시 | 테스트      | 보내기 | 미리보기   |
|      |    |    |      |          |     |        |
|      |    |    |      |          |     |        |
|      |    |    | 자5   | 료가 없습니다. |     |        |
|      |    |    |      |          |     |        |
|      |    |    |      |          |     |        |
| 선택삭제 |    |    |      |          |     |        |

메일 제목을 입력합니다.

메일 내용에는 {이름}, {닉네임}, {회원아이디}, {이메일} 처럼 내용에 삽입하면 해당 내용에 맞게 변환하여 메일을 발송합니다.

선택삭제

메일 내용에 {이름} , {넉네임} , {회원아이디} , {이메일} 처럼 내용에 삽입하면 해당 내용에 맞게 변환하여 메일을 발송합니다.

|       |                                                                     | 단축키 일람           |
|-------|---------------------------------------------------------------------|------------------|
|       | 글을 -   9pt -   가 간 가 귀 간 - 핥 - 가 가」   王 홈 클 트 포 ) » [ 4 ] URL ※ □ ♀ |                  |
| 메일 내용 |                                                                     |                  |
|       | 이래 영역을 드래그하여 입력창 크기를 조절할 수 있습니다. 🗡                                  |                  |
|       | ▲ 이러차 크기 조절                                                         | Editor HTML TEXT |

발송할 메일의 내용을 모두 작성하였다면 확인을 눌러줍니다. 작성된 발송 메일은 아래의 이미지와 같이 회원 메일 발송 리스트에 추가됩니다.

|   |    |            |                     |     | н   | 일내용추가 |
|---|----|------------|---------------------|-----|-----|-------|
| 0 | 번호 | 제목         | 작성일시                | 테스트 | 보내기 | 미리보기  |
|   | 1  | 메일 알려드립니다. | 2015-11-12 11:59:31 | 테스트 | 보내기 | 미리보기  |

메일 리스트 정보는 메일의 작성 번호, 제목, 작성 일시, 테스트, 보내기, 미리 보기 순으로 나열됩 니다.

'테스트'는 회원에게 메일을 보내기 전 관리자의 메일로 테스트 메일이 발송됩니다.

'보내기'는 회원에게 메일을 발송하며, '미리 보기'는 아래의 이미지와 같이 새창으로 이동하여 메일 의 내용을 미리 보기 합니다.

## 메일 알려드립니다.

테스트 회원메일 발송 알려드립니다.

▶ 더 이상 정보 수신을 원치 않으시면 [<u>수신거부</u>] 해 주십시오.

주의! 이 화면에 보여지는 디자인은 실제 내용이 발송되었을 때 디자인과 다를 수 있습니다.

미리 보기로 메일 내용을 확인했다면 이제 메일을 보내보도록 하겠습니다.

회원메일발송

가 가 가

| 테스트는 등록된 최고관리자의 이메일로 테스트 메일을 발송합니다.                      |
|----------------------------------------------------------|
| 현재 등록된 메일은 총 1건입니다.                                      |
| 주의) 수신자가 동의하지 않은 대량 메일 발송에는 적합하지 않습니다. 수십건 단위로 발송해 주십시오. |

메일내용추가

|     | 번호 | 제목         | 작성일시                | 테스트 | 보내기 | 미리보기 |
|-----|----|------------|---------------------|-----|-----|------|
|     | ĩ  | 메일 알려드립니다. | 2015-11-02 09:33:35 | 테스트 | 보내기 | 미리보기 |
| 선택스 | [제 |            |                     |     |     |      |

발송할 메일을 체크하고 보내기 버튼을 클릭합니다.

- 20 -

'메일보내기' 버튼을 클릭합니다. 메일은 선택된 회원 수만큼 발송합니다. 만약, 중간에 오류가 발생하여 중단된다면 그 회원 아이디부터 선택하여 보내시면 됩니다.

| 변호 | 회원이이디    | 이름    | 낙네임       | E-mail              |
|----|----------|-------|-----------|---------------------|
| 1  | adm in   | 최고관리자 | 최고관리자     | Bag20008 gr. pt. cm |
| 2  | Боро     | 송강호   | 송송이       | song@naver.com      |
| 3  | shine    | shine | shine     | shine@mail.com      |
| 4  | test     | 테스트   | 테스트       | test@ m ail. com    |
| 5  | test1    | 오달수   | 5m oo n7k | test@naver.com      |
| 6  | test2    | 유아인   | youarein  | youarein@ naver.com |
| 7  | test2015 | 그누보드5 | 95        | g5@ gm all.com      |

메일발송대상회원

가 가 가

리스트에서 보내기를 클릭하면 다음과 같은 화면이 표시됩니다. 전체 또는 구간을 선택한 후 확인을 클릭하면 메일발송 대상 회원 목록으로 넘어갑니다.

| 회원 ID   | <ul> <li>전체</li> <li>구간</li> </ul> | 에서              | 까지 |
|---------|------------------------------------|-----------------|----|
| E-mail  | 메일 주소에 단어 포함 (예 :                  | @192.168.0.100) |    |
| 메일링     | 수신동의한 회원만 ▼                        |                 |    |
| 권한      | 1 ▼ 에서 10 ▼ 까지                     |                 |    |
| 게시판그룹회원 | 전체 🔹                               |                 |    |

### 회원메일발송

### 메일 발송중 ...

[끝] 이라는 단어가 나오기 전에는 중간에 중지하지 마세요.

- 1. (admin : 최고관리자)
- 2. song@naver.com (bobo : 송강호)
- 3. shine@mail.com (shine: shine)
- 4. test@mail.com (test : 테스트)
- 5. test@naver.com (test1 : 모달수)
- 6. youarein@naver.com (test2 : 유아인)
- 7. g5@gmail.com (test2015 : 그누보드5)

#### 총 7건 발송

[끝]

발송이 완료되면 메일이 잘 도착했는지 메일함을 확인하겠습니다.

□ ☆ □ 그누보드5 메일 알려드립니다. - 테스트 회원메일 발송 알려드립니다. ▶ 더 이상 정보 수 9:33

작성된 발송 메일대로 잘 도착했습니다.

| 0 | 그누보드5 <admin@domain.com><br/>나에게 🔹</admin@domain.com> | 9:40 (0분 전) 😚   | • •  |
|---|-------------------------------------------------------|-----------------|------|
| A | 이 메일이 스팸함에 있는 이유 이 메일에 주로 스<br>있습니다. 자세히 알아보기         | 팸 메일에 사용되는 콘텐츠가 | 포함되어 |
|   | 테스트 회원메일 발송 알려드립니다.                                   |                 |      |

▶ 더 이상 정보 수신을 원치 않으시면 [<u>수신거부</u>] 해 주십시오.

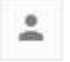

<u>답장</u> 또는 <u>전달</u>하려면 여기를 클릭하세요.

메일 알려드립니다. 🗆 🏻 스팸함 🗴

15GB 중 0.01GB(0%) 사용 <u>관리</u> 이용약관 - 개인정보취급방침

마지막 계정 활동: 3일 전 세부정보

÷ 🛛

### 3. 접속자집계

아이피, 접속 경로, 접속 기기, 접속 일시 등 접속자 정보를 표시합니다.

### 접속자집계

접속자집계

IP

219. 0.227.11

199. 0.148.211

211. 0.26. 197

183. ♡. 110.166

173. 0.90.93

20

21

기간별검색 2015-11-1 ~ 2015-11-1 검색 접속자 도메인 브라우저 운영체제 접속기기 시간 요일 일 윌 년 브라우저 접속 경로 접솔기기 0S 임시 Facebook unknown unknown 2015-11-11 16:41:07 General Crawlers unknown 2015-11-11 16:09:38 unknown IE 10.0 in IE 7.0 Comp Win7 Desktop 2015-11-11 16:06:50 atibility Mode IE 11.0 2015-11-11 15:16:10 Win7 Desktop Facebook unknown unknown 2015-11-11 15:13:05 02:01 00:37 11:07 10:56

가 가 가

| 66, 🗘, 82, 169    | http://sir.co.kr/main/yc5/                    | Chrom e 46.0                | Win7    | Desktop      | 2015-11-11 15:02:01 |
|-------------------|-----------------------------------------------|-----------------------------|---------|--------------|---------------------|
| 103. ♡.200. 91    |                                               | Firefox 42.0                | Win7    | Desktop      | 2015-11-11 15:00:37 |
| 220. ♡.158, 14    |                                               | Mobile Safari UlWebVie<br>W | IOS     | Mobile Phone | 2015-11-11 14:41:07 |
| 203. 🗘. 253. 198  |                                               | Java Standard Library       | unknown | unknown      | 2015-11-11 14:40:56 |
| 219. ♡.227.18     |                                               | Facebook                    | unknown | unknown      | 2015-11-11 14:36:53 |
| 1.♡.56.218        |                                               | IE 9.0                      | Win7    | Desktop      | 2015-11-11 11:52:15 |
| 61. 0.69.75       |                                               | IE 11.0                     | Win7    | Desktop      | 2015-11-11 10:50:54 |
| 39. ♡.47. 53      | Agent Three costs costs from our commensus or | Android WebView 4.0         | Android | Mobile Phone | 2015-11-11 10:37:48 |
| 210. (). 143. 143 | Rectanged and some the                        | Chrom e 46.0                | Win7    | Desktop      | 2015-11-11 10:31:43 |
| 221.♡.152.5       |                                               | IE 11.0                     | Win7    | Desktop      | 2015-11-11 10:28:50 |
|                   |                                               |                             |         |              |                     |

1 2 맨끝

사이트에 접속한 사람의 아이피, 접속 경로, 브라우저, OS, 접속기기, 일시 등이 표시됩니다.

접속자 집계에 보다 자세한 정보를 표시하기 위해서는 Browscap 라이브러리를 이용해야 합니다. 우선 [환경설정]-[Browscap 업데이트]에서 라이브러리를 업데이트하신 후 [환경설정]-[접속로 그 변환] 기능을 이용해 접속로그 정보를 변환하는 과정이 필요합니다. 그렇지 않으면 접속기기 정 보가 공간으로 표시되며 브라우저 등의 정보도 정확하게 표시되지 않습니다.

### 4. 접속자검색

접속자를 검색합니다.

### 접속자 검색 내용

처음 IP Y 건색 IP 접속 경로 브라우저 os 접속기기 일시 210. 0.230. 130 Safari 9.0 MacOSX Desktop 2015-11-12 13:53:06 61. 0.129.210 Mobile Safari 6.0 ios Mobile Phone 2015-11-12 13:52:08 112. 0.143.130 Chrome 46.0 Win7 Desktop 2015-11-12 12:54:57 66. 0.41.34 Firefox 3.6 2015-11-12 12:25:01 MacOSX Desktop IE 8.0 in IE 7.0 Compa 115. 0.161,100 2015-11-12 11:58:07 Win7 Desktop tibility Mode http://dem.o.sir.co.kr/gnuboard5/bbs/board.php?bo\_tabl 121. 0.186.115 Safari 9.0 2015-11-12 11:48:49 MacOSX Desktop e=a\_1&wr\_id=2 1. 0.34.143 Chrome 46.0 Win7 Desktop 2015-11-12 11:07:31 1. 0.208.60 Chrome 46.0 ₩in7 Desktop 2015-11-12 10:14:37 1. 0.56.218 IE 9.0 Win7 Desktop 2015-11-12 10:14:04 66. 0.85.174 2015-11-12 09:57:38 Googlebot unknown unknown 2015-11-12 09:40:00 1. 0.4.191 http://dem.o.sir.co.kr/gnuboard5/adm/member\_list.php IE 11.0 Win7 Desktop 222. 0.87.207 IE 11.0 2015-11-12 09:28:13 Win7 Desktop 175. 0.178.26 2015-11-12 09:21:39 IE 11.0 Win7 Desktop 112. 0.162.68 IE 11.0 Win7 Desktop 2015-11-12 09:09:09 185. \(\mathcal{O}, 120. 3) 2015-11-12 08:26:11 http://dem.o.sir.co.kr/gnuboard5/bbs/register.php Chrome 45.0 Win7 Desktop

#### 1 2 3 4 5 6 7 8 9 10 다음 맨끝

상단 검색창에서 IP, 접속경로, 날짜 중 하나를 택하여 특정 접속자를 검색합니다. 작성자는 검색 필드를 '접속경로'로 설정하고 검색 내용을 'naver'라 입력하였습니다.

| 처음 접속경로 🔻 nave | r 2색                                        |                      |          |              |                     |
|----------------|---------------------------------------------|----------------------|----------|--------------|---------------------|
| iP             | 접속 경로                                       | 브라우저                 | os       | 접속기기         | 일시                  |
| 39. ♡.47.53    | https://mail.naver.com/?n=1447205856508&v=f | Android WebView 4. 0 | And roid | Mobile Phone | 2015-11-11 10:37:48 |

검색어 'naver'가 표시된 접속경로가 검색되었습니다. 접속경로 외에도 IP나 날짜로 검색하여 접속자를 검색할 수 있습니다.

## Ⅲ 게시판 관리

### 1. 내용관리

HTML로 파일을 만들지 않고 새로운 하나의 페이지를 만들 때 편리하게 사용할 수 있습니다. 회사소개나 프로그램이 포함되지 않은 이벤트 페이지 등을 만들 때 사용하면 좋습니다.

| 내용관리      |           |    | 가 기<br>기<br>기 |
|-----------|-----------|----|---------------|
| 전체 내용 3건  |           |    |               |
|           |           |    | 내용 추가         |
| ID        |           | 제목 | 관리            |
| company   | 회사소개      |    | 수정 보기 삭제      |
| privacy   | 개인정보 처리방침 |    | 수정 보기 삭제      |
| provision | 서비스 이용약관  |    | 수정 보기 삭제      |

내용관리 기본설정에는 회사소개, 개인정보 처리방침, 서비스 이용약관이 있습니다. 기본으로 설정되어있는 내용관리는 사이트 메인 하단에 표시됩니다.

| ユキゼE5 x     x                                                                                                    |       |                                                               | <u> </u>        | □ ×: |
|----------------------------------------------------------------------------------------------------|-------|---------------------------------------------------------------|-----------------|------|
| ← → C ☐ 192.168.0.100                                                                                                    |       | 2                                                             | # 2             | ⊎ ≡  |
| GNUBOARD5 검색 가 가 가 3 회원가입<br>메뉴2 • 메뉴1 • 메뉴3 •                                                                                                    | 로그인 F | AQ 1:1문의                                                      | 접속자 0           | 새글   |
| 자유개시판     더보기     갤러리개시판       모바일에서 보이는 1:1 답변 말 같     테스트 입니다. (응)       커뮤니티 말 감     갤러리 게시판 (응)       가당 말 감     선탁하세요 (응)       파일 업로드 [응]     예시 이미지 [응]       안녕하세요 1 [응]     비용은 없습니다. [응] | 더보기   | 회원아이디<br>비밀번호<br><b>화원가입</b> 정보찾기<br><b>설문조사</b><br>숫자<br>◎ 1 | ੋ 로그인<br>○ 자동로: | 221  |
|                                                                                                    |       | <ul> <li>○ 2</li> <li>○ 3</li> <li>○ 4</li> </ul>             | 결과보기            |      |
| 인기검색어 그누보드 테스트 그누보드는 답변 업로드 파일<br>전속자자계 오늘 2 어제 4 최대 4 전체 29                                                                                                    |       |                                                               |                 |      |
| GNUBOARD5<br>gnuboard NEXT DECADE version                                                                                                    |       |                                                               | -1101           |      |
| · · · · · · · · · · · · · · · · · · ·                                                                                                    |       |                                                               | 8년.             |      |

단, 위 세가지의 내용 관리 목록 외에 내용 관리를 추가할 시 사이트 메인 하단에 표시되지 않습니 다. 사이트 하단에 표시되길 원하면 tail.php에서 코드를 직접 추가합니다. 추가된 내용 관리의 경로 는 '도메인주소/bbs/content.php?co\_id=ID'으로 접속합니다.

예) <u>http://192.168.0.100/bbs/content.php?co\_id=test</u>

내용 관리를 추가해보겠습니다.

| 내용관리      |           |    | 71 71 71<br>71 |
|-----------|-----------|----|----------------|
| 전체 내용 3건  |           |    |                |
|           |           |    | 내용 추가          |
| ID        |           | 제목 | 관리             |
| company   | 회사소개      |    | 수정 보기 삭제       |
| privacy   | 개인정보 처리방침 |    | 수정 보기 삭제       |
| provision | 서비스 이용약관  |    | 수정 보기 삭제       |

내용 관리 리스트 우측 상단에 '내용 추가' 버튼을 클릭하여 주세요.

ID

20자 이내의 영문자, 숫자, \_ 만 가능합니다. ID .

20자 이내의 영문자, 숫자, \_만 입력이 가능합니다. 제목과 관련된 영문단어를 사용하실 것을 권해 드립니다.

이곳에 작성된 ID가 링크 경로로 표시됩니다. 예시로 ID를 test라고 입력한다면 '도메인주소 /bbs/content.php?co\_id=test' 로 표시됩니다.

제목

제목

사용자가 이해하기 쉬운 제목으로 작성합니다. 브라우저에서 보여지는 제목이기도 합니다.

내용

|                                       |                                              |          | 1 Sec. 1 |
|---------------------------------------|----------------------------------------------|----------|----------|
| · · · · · · · · · · · · · · · · · · · | <u>객 · 알 · 가' 가, 특 클 크 트 I 》 " URL ※ 🗆 Q</u> |          | l⊛ A     |
|                                       |                                              |          |          |
|                                       |                                              |          |          |
|                                       |                                              |          |          |
|                                       |                                              |          |          |
|                                       |                                              |          |          |
|                                       |                                              |          |          |
|                                       |                                              |          |          |
|                                       |                                              |          |          |
|                                       |                                              |          |          |
|                                       |                                              |          |          |
|                                       |                                              |          |          |
|                                       |                                              |          |          |
|                                       |                                              |          |          |
|                                       | 이래 영역을 드래그하여 입력창 크기를 조절할 수 있습니다. 🗙           |          |          |
|                                       | N N N N N N N N N N N N N N N N N N N        | - C 2200 |          |

내용

내용을 작성합니다. 링크나 이미지를 첨부할 수 있습니다.

### 모바일 내용

| processo | and proton |           | 12011000100110 |         | ( <b>1</b> ) |         | annaith a star | 10-11-001-00    |     | 1.15 |    |
|----------|------------|-----------|----------------|---------|--------------|---------|----------------|-----------------|-----|------|----|
| 글꼴       | - 9p       | ot -   7∤ | <u> 가</u> 귀 ;  | 간 - 😰 - | 가 가, 틀       | 2 3 I   | <u></u> * ••   | URL 💥 [         | ] Q |      | 10 |
|          |            |           |                |         |              |         |                |                 |     |      |    |
|          |            |           |                |         |              |         |                |                 |     |      |    |
|          |            |           |                |         |              |         |                |                 |     |      |    |
|          |            |           |                |         |              |         |                |                 |     |      |    |
|          |            |           |                |         |              |         |                |                 |     |      |    |
|          |            |           |                |         |              |         |                |                 |     |      |    |
|          |            |           |                |         |              |         |                |                 |     |      |    |
|          |            |           |                |         |              |         |                |                 |     |      |    |
|          |            |           |                |         |              |         |                |                 |     |      |    |
|          |            |           |                |         |              |         |                |                 |     |      |    |
|          |            |           |                |         |              |         |                |                 |     |      |    |
|          |            |           |                |         |              |         |                |                 |     |      |    |
|          |            |           |                |         |              |         |                |                 |     |      |    |
|          |            |           |                |         |              |         |                | COLUMN TRANSFER |     |      |    |
|          |            |           |                | 이래 영역   | 을 드래그하여      | 입력창 크기를 | 를 조절할 수 있      | 네니다. ×          |     |      |    |

모바일 내용

모바일에서 보여질 내용을 작성합니다. 링크나 이미지를 첨부할 수 있습니다.

### 스킨 디렉토리

| 스킨 디렉토리 basic | • |
|---------------|---|
|---------------|---|

내용에서 사용할 PC용 스킨을 설정합니다. 스킨의 경로는 skin/content 폴더 입니다. 그누보드

5.1.x 이후 버전부터 지원하는 테마 기능을 사용하는 경우 사용 중인 테마에 포함된 스킨은 (테마) basic 으로 표시가 됩니다. 테마에 포함된 스킨의 경로는 theme/테마명/skin/content 입니다.

### 모바일스킨 디렉토리

#### 모바일스킨 디렉토리 basic ▼

내용에서 사용할 모바일용 스킨을 설정합니다. 스킨의 경로는 mobile/skin/content 폴더 입니다.그 누보드 5.1.x 이후 버전부터 지원하는 테마 기능을 사용하는 경우 사용 중인 테마에 포함된 스킨은 (테마) basic 으로 표시가 됩니다. 테마에 포함된 스킨의 경로는 theme/테마명 /mobile/skin/content 입니다.

### 태그 필터링 사용

#### 태그 필터링 사용 내용에서 ifram e 등의 태그를 사용하려면 사용안함으로 선택해 주십시오. 사용안함 ▼

내용에서 iframe, script 등의 태그를 사용하려면 사용안함으로 선택해 주십시오. iframe, script 등의 태그를 필터링하지 않을 경우 해당 태그를 이용한 취약점 공격에 노출될 수 있 습니다.

태그 필터링 사용에서 '사용함'을 선택하고 동영상을 넣어보겠습니다. 태그 필터링을 사용하면서 iframe 을 이용한 동영상을 표시하려면 plugin/htmlpurifier/safeiframe.txt 파일에 해당 iframe 소스의 도메인을 등록하시면 됩니다. 복사한 HTML 태그를 '내용' 입력칸에 붙여넣기 하세요.

등록했지만 내용 관리에선 빈 여백만 생길 뿐 표시되지 않았습니다. 태그 필터링 사용을 할 때 보안상 문제가 될 수 있는 코드는 표시되지 않을 수 있습니다.

아래 영역을 드래그하여 입력창 크기를 조절할 수 있습니다. 🗙 🔹 입력창 크기 조절

모든 일에는 법도가 있거늘 Editor HTML TEXT

11월 25일 대개봉

돋움 - 9pt - 가 간 가 귀 길 - 짧 - 가 가, 臣 喜 클 重 조 » 🗰 unu ※ 🗔 Q

Editor 모드를 누르면 동영상이 첨부된 것을 알 수 있습니다. 이제 '확인'버튼을 눌러 어떻게 표시되는지 보겠습니다.

5313101

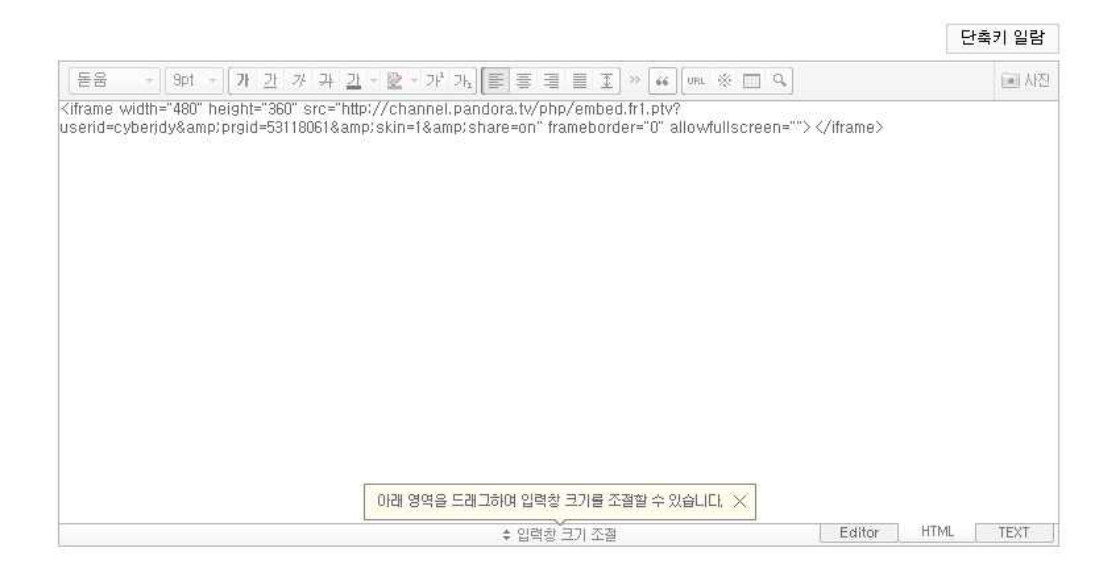

단축키 일람

💽 사진

내용

내용

테스트 내용 관리

다시 태그 필터링 사용의 설정을 '사용 안 함'을 변경하여 적용해 보겠습니다.

### 테스트 내용 관리

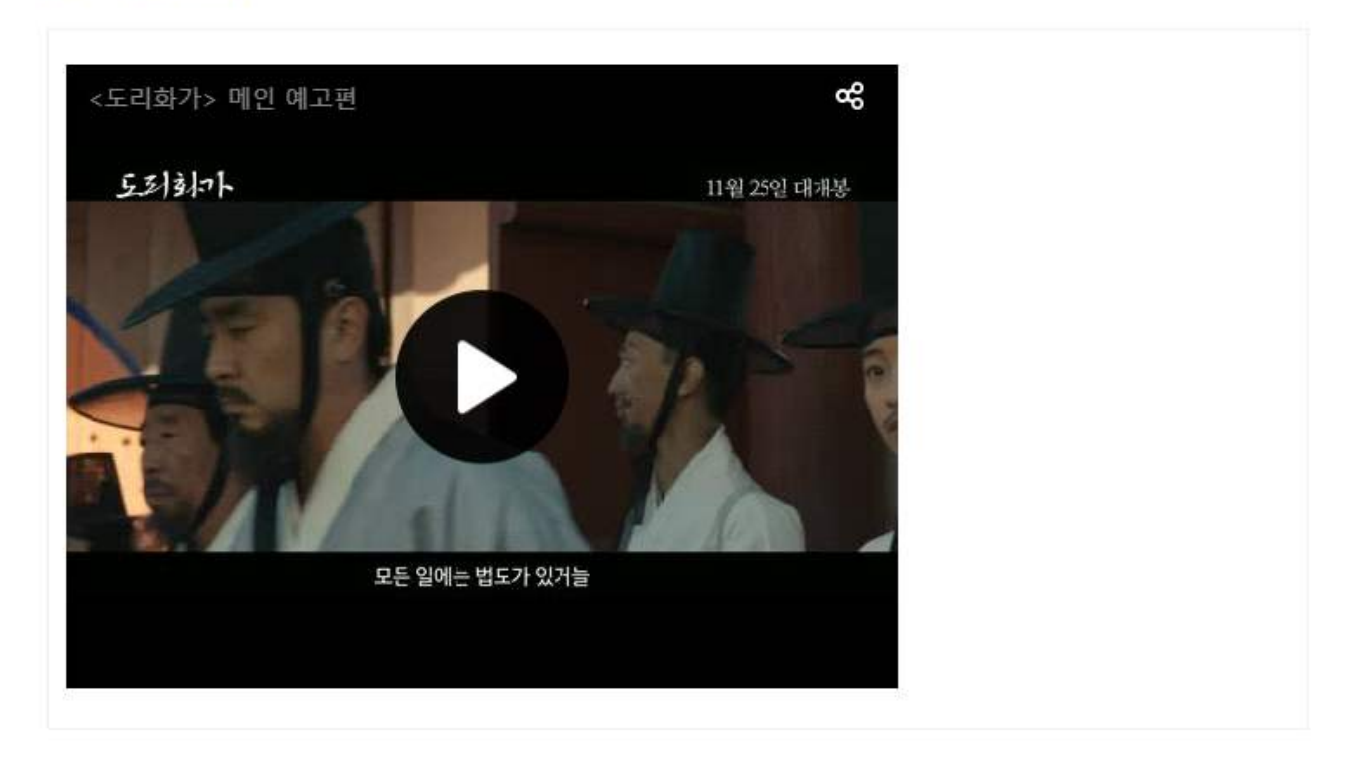

내용 관리에 태그 된 컨텐츠가 정상적으로 표시되었습니다.

### 상단 파일 경로

상단 파일 경로

설정값이 없으면 기본 상단 파일을 사용합니다.

아무것도 입력하지 않으면 상단 디자인이 적용되지 않은 기본 게시판만 노출합니다. 기본 디자인을 유지하려면 \_head.php를 입력하면 됩니다. \_head.php에서는 head.php를 include하고 있습니다. 설정값이 없으면 기본 상단 파일을 사용합니다.

#### 하단 파일 경로

하단 파일 경로

설정값이 없으면 기본 하단 파일을 사용합니다.

아무것도 입력하지 않으면 하단 디자인이 적용되지 않은 기본 게시판만 노출합니다. 기본 디자인을 유지하려면 \_tail.php를 입력하면 됩니다. \_tail.php에서는 tail.php를 include하고 있습니다. 설정값이 없으면 기본 하단 파일을 사용합니다.

상단 이미지

상단이미지 파일 선택 선택된 파일 없음

파일 선택을 눌러 상단에 표시될 이미지를 등록합니다. 상단 이미지는 모바일에서는 표시되지 않습니다.

상단 이미지, 하단 이미지는 해당 페이지에서 아래의 이미지와 같이 표시됩니다.

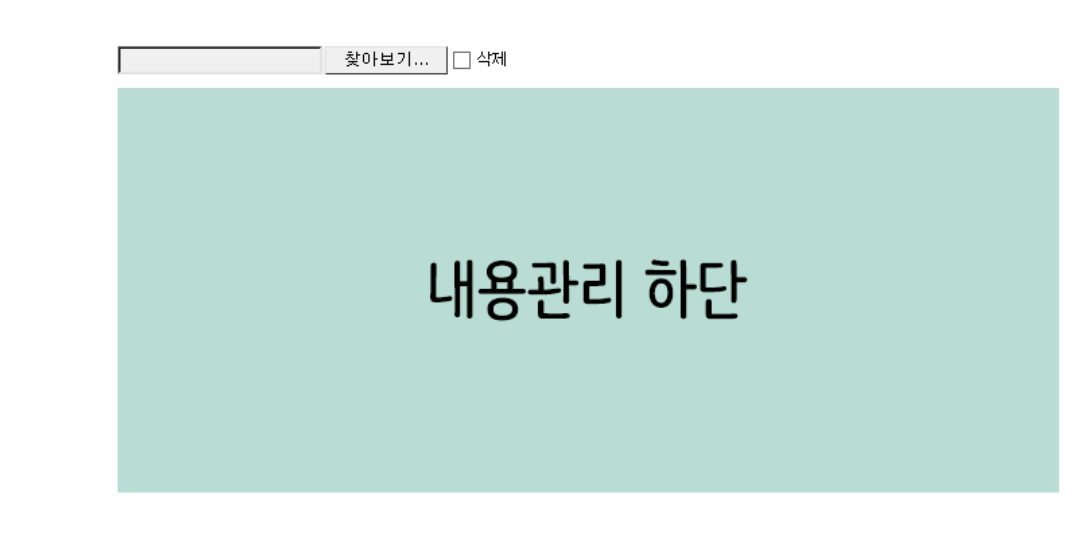

파일 선택을 눌러 하단에 표시될 이미지를 등록합니다. 하단 이미지는 모바일에서는 표시되지 않습니다.

하단이미지 파일 선택 선택된 파일 없음

하단 이미지

하단이미지

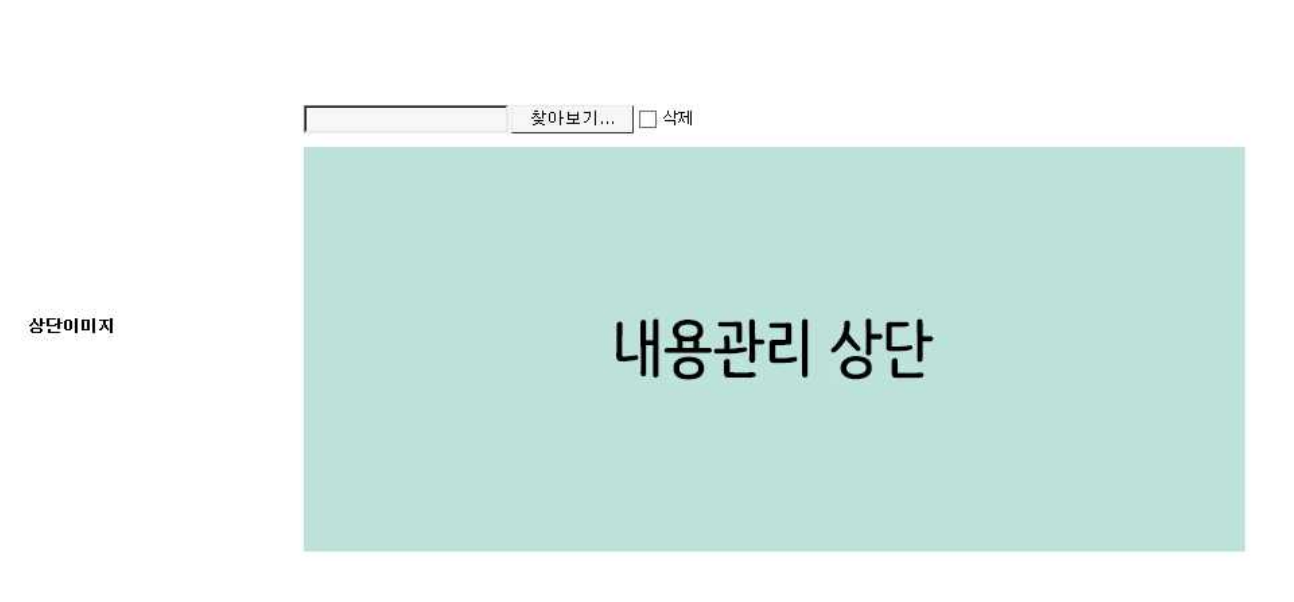

### 테스트 내용 관리

# 내용관리 상단

해당 내용에 작성되는 PC 내용입니다. 내용은 관리자가 입력합니다. 링크나 이미지를 첨부할 수 있습니다.

# 내용관리 하단

### 2. FAQ관리

여러 개의 FAQ 페이지를 만들 수 있도록 다중 FAQ를 지원하고 있습니다. FAQ Master 등록은 FAQ의 틀만 잡는 것으로 상세한 내용은 FAQ 상세 등록에서 합니다.

| FAQ관리                           |                                                                                                    |      |    | 가가가가     |
|---------------------------------|----------------------------------------------------------------------------------------------------|------|----|----------|
| 전체 FAQ 1                        | 2                                                                                                    |      |    |          |
| 1. FA0<br>2. <b>FA</b><br>3. 생상 | 는 무제한으로 등록할 수 있습니다<br> 추가를 눌러 FAQ Master를 생성합니다. (하나의 FAQ 타이틀 생성 : 자주하시는 질문, 이용안내등 )<br>한 FAQ Master 의 <mark>제목</mark> 을 눌러 세부 내용을 관리할 수 있습니다. |      |    | FAQ추가    |
| ID                              | 계목                                                                                                    | FAQ‡ | 순서 | 관리       |
| ्य                              | 자주하시는 질문                                                                                                    | 0    | 0  | 수정 보기 삭제 |

Copyright © 192.168.0.100. All rights reserved. 상단으로

자주하시는 질문은 기본 설정으로 작성되어 있는 FAQ입니다. 관리자는 기본 설정으로 작성된 '자주하시는 질문'의 제목 및 내용을 수정할 수 있습니다.

| ID | 계목       | FAQ¢ | 순서 | 관리       |
|----|----------|------|----|----------|
| 1  | 자주하시는 질문 | 0    | 0  | 수정 보기 삭제 |

Copyright © 192.168.0.100. All rights reserved. 상단으로

리스트 우측 상단에 'FAQ 추가' 버튼을 클릭하여 새로운 FAQ를 추가해보겠습니다. FAQ 추가 버튼을 클릭하면 FAQ 수정 관리 페이지로 넘어갑니다.

출력순서

출력순서

숫자가 작을수록 FAQ 분류에서 먼저 출력됩니다.

숫자가 작을수록 FAQ 분류에서 먼저 출력됩니다. 기본 설정으로 작성되어있는 '자주 하시는 질문'의 출력 순서는 0입니다. 자주 하시는 질문 다음으

이미지

하단이미지

상단이미지에 등록된 이미지는 FAQ 제목 상단에 항상 고정됩니다.

상단 내용입니다.

자주하시는 질문

이미지가 등록되면 위와 같이 파일 미리보기를 할 수 있습니다. FAQ페이지로 돌아가 상단이미지가 어떻게 표시되는지 확인하겠습니다.

파일 선택 선택된 파일 없음 🗌 삭제 상단이미지 이미지

FAQ의 상단에 노출할 이미지를 업로드 합니다. 이미지가 없으면 노출하지 않습니다.

파일 선택 선택된 파일 없음 상단이미지

'파일 선택' 버튼을 클릭하여 이미지 파일을 추가합니다.

상단이미지

제목

제목

사용자가 이해하기 쉬운 제목으로 작성합니다. 브라우저에서 보여지는 제목이기도 합니다.

로 출력하려면 출력 순서를 1로 입력합니다.

### 하단이미지 파일 선택 선택된 파일 없음

FAQ의 하단에 노출할 이미지를 업로드 합니다. 이미지가 없으면 노출하지 않습니다. '파일 선택' 버튼을 클릭하여 이미지 파일을 추가합니다.

|       | 파일 선택 전택된 파일 없음 |
|-------|-----------------|
| 하단이미지 |                 |
|       |                 |

이미지가 등록되면 위와 같이 파일 미리보기를 할 수 있습니다. FAQ페이지로 돌아가 하단이미지가 어떻게 표시되는지 확인하겠습니다.

하단 내용입니다.

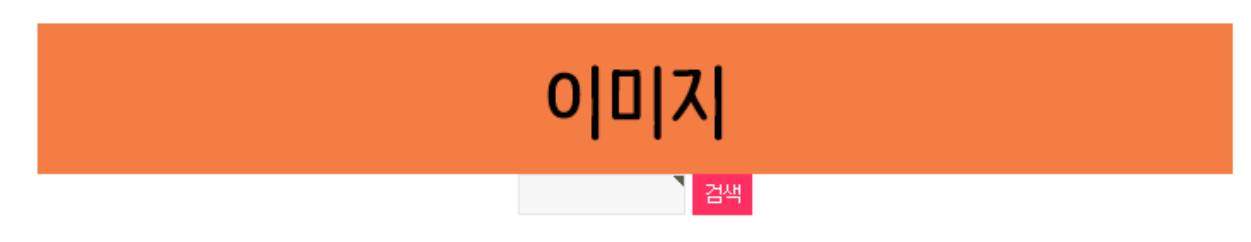

하단이미지에 등록된 이미지는 FAQ 제목 하단에 항상 고정됩니다.

### 상단 내용

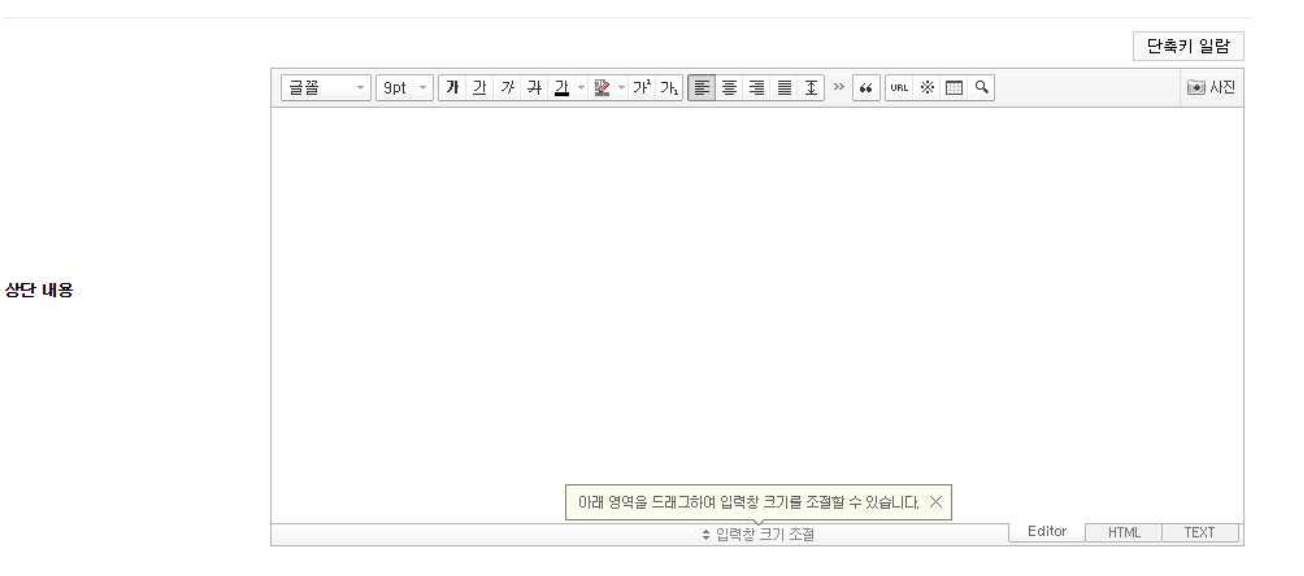

FAQ 상단에 표시할 글을 입력합니다.

|                                                                           |         |         |            |        |                |     |        | Ę    | 단축키 일람 |
|---------------------------------------------------------------------------|---------|---------|------------|--------|----------------|-----|--------|------|--------|
| 글꼴 - 9pt - 가 <u>가</u> 가 <del>가</del> <u>가</u> - <b>말</b> - 가 <sup>4</sup> | 가, 🔳 🗐  | 3       | <b>⊥</b> ≫ | 66 URI | · * 🗆          | ] 9 |        |      | • 사진   |
| 상단 내용입니다.                                                                 |         |         |            |        |                |     |        |      |        |
|                                                                           |         |         |            |        |                |     |        |      |        |
|                                                                           |         |         |            |        |                |     |        |      |        |
|                                                                           |         |         |            |        |                |     |        |      |        |
|                                                                           |         |         |            |        |                |     |        |      |        |
|                                                                           |         |         |            |        |                |     |        |      |        |
|                                                                           |         |         |            |        |                |     |        |      |        |
| 이래 영역을                                                                    | 드래그하여 입 | 력창 크기를  | 조절할        | 수 있습니  | .ICI, $\times$ |     |        |      |        |
|                                                                           | ¢ 입호    | 력창 크기 조 | 5절         |        |                |     | Editor | HTML | TEXT   |

예시로 글을 작성하고 등록해보겠습니다.

### 자주하시는 질문

상단 내용

상단 내용입니다.

자주하시는 질문

등록된 FAQ가 없습니다.

검색

작성한 글이 FAQ 상단에 표시되었습니다.

하단 내용

| 가 과 간 - ♥ - 가'가, ▶ 돌 돌 돌 표 조 ≫ 46 URL ※ □ ♀ |  |
|---------------------------------------------|--|
|                                             |  |
|                                             |  |
|                                             |  |
|                                             |  |
|                                             |  |
|                                             |  |
|                                             |  |
|                                             |  |
|                                             |  |

FAQ 하단에 표시할 글을 입력합니다.

하단 내용

하단 내용

|                                    |                                                                              | 단축키 일립           |
|------------------------------------|------------------------------------------------------------------------------|------------------|
| 글꼴 - 9pt - 가 <u>가</u> 가 귀 <u>2</u> | <u>11</u> - 월 - 가 <sup>1</sup> 가 <sub>1</sub> ) (종 종 종 종 조) » 44   URL ※ 🔟 Q | ii A             |
|                                    |                                                                              |                  |
| 하단 내용입니다.                          |                                                                              |                  |
|                                    |                                                                              |                  |
|                                    |                                                                              |                  |
|                                    |                                                                              |                  |
|                                    |                                                                              |                  |
|                                    |                                                                              |                  |
|                                    |                                                                              |                  |
|                                    |                                                                              |                  |
|                                    |                                                                              |                  |
|                                    | 이래 영역을 드래그하여 입력창 크기를 조절할 수 있습니다. 🗙                                           |                  |
|                                    | ◆ 입력창 코기 조절                                                                  | Editor HTML TEXT |

예시로 글을 작성하고 등록해보겠습니다.

### 자주하시는 질문

자주하시는 질문

등록된 FAQ가 없습니다.

하단 내용입니다.

|  | 검색 |  |
|--|----|--|
|--|----|--|

작성한 글이 FAQ 하단에 표시되었습니다.

### 모바일상단 내용

모바일상단 내용

|    |   |     |     |   |   |    |     |     |          |      |     |        |      |       |       |       |     |           |    |    |      |   | 단  | 축키 일 | 람  |
|----|---|-----|-----|---|---|----|-----|-----|----------|------|-----|--------|------|-------|-------|-------|-----|-----------|----|----|------|---|----|------|----|
| 글꼴 | + | 9pt | -)[ | 개 | 간 | オミ | 4 2 | -   | 2 -      | 가기   |     | -<br>- | 1    |       | £ »   | 66    | URL | * 🗆       | Q, |    |      |   |    | (i•) | 사진 |
|    |   |     |     |   |   |    |     |     |          |      |     |        |      |       |       |       |     |           |    |    |      |   |    |      |    |
|    |   |     |     |   |   |    |     |     |          |      |     |        |      |       |       |       |     |           |    |    |      |   |    |      |    |
|    |   |     |     |   |   |    |     |     |          |      |     |        |      |       |       |       |     |           |    |    |      |   |    |      |    |
|    |   |     |     |   |   |    |     |     |          |      |     |        |      |       |       |       |     |           |    |    |      |   |    |      |    |
|    |   |     |     |   |   |    |     |     |          |      |     |        |      |       |       |       |     |           |    |    |      |   |    |      |    |
|    |   |     |     |   |   |    |     |     |          |      |     |        |      |       |       |       |     |           |    |    |      |   |    |      |    |
|    |   |     |     |   |   |    |     |     |          |      |     |        |      |       |       |       |     |           |    |    |      |   |    |      |    |
|    |   |     |     |   |   |    |     | 012 | । व्यक्त | 2 [] |     | 어 이리   | 1차 ㅋ | נ בור | ~ 저호! | ~ 012 |     | ×         |    |    |      |   |    |      |    |
|    |   |     |     |   |   |    |     | oic | .04      | e    | 100 | : 입력   | 장크   | 기 조절  |       | T     |     | <u>ar</u> |    | Ed | itor | Н | ML | TEX  | Ē  |

FAQ 모바일 상단에 표시할 이미지 또는 글을 입력합니다.

|                         |                                                 | 단축키 일름       |
|-------------------------|-------------------------------------------------|--------------|
| 글꼴 - 9pt - 가 <u>가</u> 가 | ' <u>귀 길 - ⊵ - 가'</u> 가, 唐 홈 트 포 ≫ " Usi ※ 🖽 Q. | ie ۸         |
|                         |                                                 |              |
| 모바일 상단 내용입니다.           |                                                 |              |
|                         |                                                 |              |
|                         |                                                 |              |
|                         |                                                 |              |
|                         |                                                 |              |
|                         |                                                 |              |
|                         |                                                 |              |
|                         |                                                 |              |
|                         |                                                 |              |
|                         | 아래 영역을 드래그하여 입력창 크기를 조절할 수 있습니다. 🗙              |              |
|                         | \$ 입력창 크기 조절 Edit                               | or HTML TEXT |

#### 모바일상단 내용

모바일 상단에 작성한 글이 FAQ 상단에 표시되었습니다.

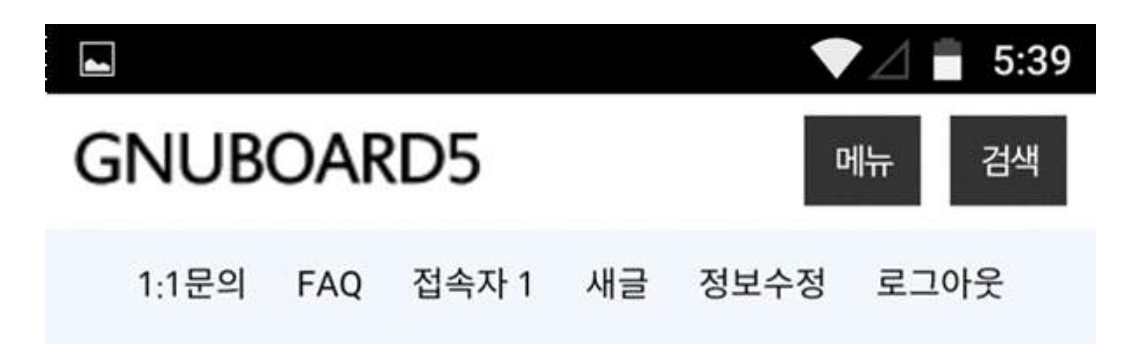

테스트님

|               | 관리자 모드     |      |
|---------------|------------|------|
| 쪽지 0          | 포인트 4,813  | 스크랩  |
|               | 정보수정       | 로그아웃 |
| 자주하시는 질문      |            |      |
|               | 가 가 가      |      |
| 그바일 상단 내용입니디  | <u>⊦</u> ← |      |
| 자주하시는질문       | 질문1 질문2    |      |
| Second Second |            |      |

등록된 FAQ가 없습니다.

### 모바일 하단 내용입니다.

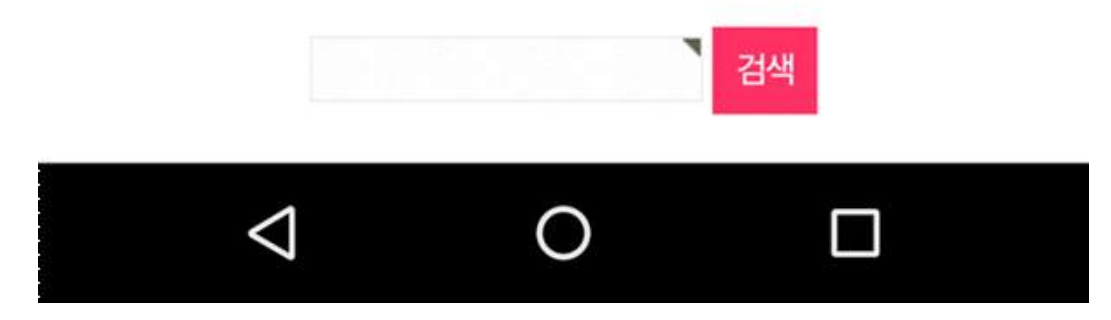

### 모바일하단 내용

모바일하단 내용

단축키 일람

|  | 이래 영 | 영역을 드래그히 | 여 입력창 크: | 기를 조절할 | 수 있습니다 | t × |          |   |
|--|------|----------|----------|--------|--------|-----|----------|---|
|  |      |          |          |        |        |     | -0.20000 | - |

FAQ 모바일 하단에 표시할 이미지 또는 글을 입력합니다.

|    |      |            |    |    |          |            |   |      |    |     |       |     |       |      |      |     |    |    |     |     |   |    |     |     |     | 단최 | 취 일  |
|----|------|------------|----|----|----------|------------|---|------|----|-----|-------|-----|-------|------|------|-----|----|----|-----|-----|---|----|-----|-----|-----|----|------|
| 글꼴 | Z    | 9pt        | 7  | ዝ  | <u>가</u> | 7 <u>†</u> | 4 | 간 -  | 2  | - 7 | P 71: |     | ŧ     | 3    |      | Ŧ   | »  | 66 | URL | *   |   | Q, |     |     |     |    | •/   |
|    |      | J. <u></u> |    |    |          |            |   | 1111 |    |     |       |     |       |      |      | _   |    |    |     |     |   |    |     |     |     |    |      |
| 모바 | 일 하던 | 산 내용       | 입니 | 다. |          |            |   |      |    |     |       |     |       |      |      |     |    |    |     |     |   |    |     |     |     |    |      |
|    |      |            |    |    |          |            |   |      |    |     |       |     |       |      |      |     |    |    |     |     |   |    |     |     |     |    |      |
|    |      |            |    |    |          |            |   |      |    |     |       |     |       |      |      |     |    |    |     |     |   |    |     |     |     |    |      |
|    |      |            |    |    |          |            |   |      |    |     |       |     |       |      |      |     |    |    |     |     |   |    |     |     |     |    |      |
|    |      |            |    |    |          |            |   |      |    |     |       |     |       |      |      |     |    |    |     |     |   |    |     |     |     |    |      |
|    |      |            |    |    |          |            |   |      |    |     |       |     |       |      |      |     |    |    |     |     |   |    |     |     |     |    |      |
|    |      |            |    |    |          |            |   |      |    |     |       |     |       |      |      |     |    |    |     |     |   |    |     |     |     |    |      |
|    |      |            |    |    |          |            |   |      |    |     |       |     |       |      |      |     |    |    |     |     |   |    |     |     |     |    |      |
|    |      |            |    |    |          |            |   |      |    |     |       |     |       |      |      |     |    |    |     |     |   |    |     |     |     |    |      |
|    |      |            |    |    |          |            |   |      |    |     |       |     |       |      |      |     |    |    |     |     | _ |    |     |     |     |    |      |
|    |      |            |    |    |          |            |   |      | 아래 | 영역  | 을 드려  | 배그하 | 여입    | 력창   | 크기   | 를 조 | 절할 | ÷9 | 있습니 | C}. | × |    |     |     |     |    |      |
|    |      |            |    |    |          |            |   |      |    |     |       |     | \$ 입태 | 력창 : | 3713 | 조절  |    |    |     |     |   |    | Edi | tor | HTM | L  | TEXT |

모바일하단 내용

모바일 하단에 작성한 글이 FAQ 하단에 표시되었습니다.

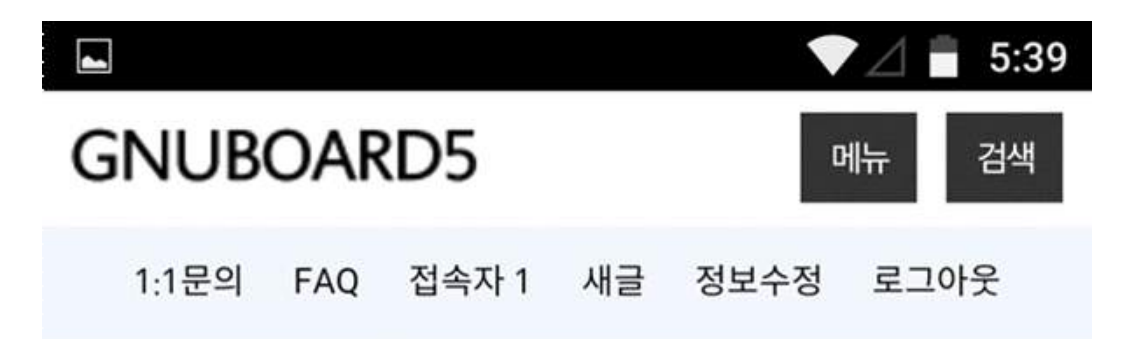

테스트님

|      | 관리자 모드    |      |
|------|-----------|------|
| 쪽지 0 | 포인트 4,813 | 스크랩  |
|      | 정보수정      | 로그아웃 |

자주하시는 질문

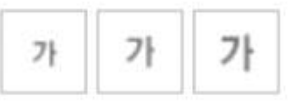

모바일 상단 내용입니다.

| 자주하시는질문 | 질문1 | 질문2 |
|---------|-----|-----|
| 질문3     |     |     |

등록된 FAQ가 없습니다.

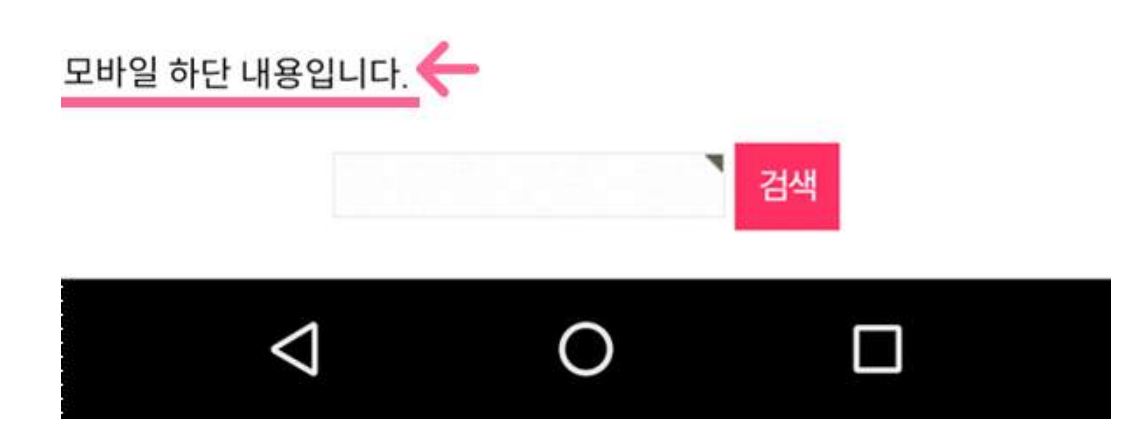

### FAQ 등록하기

작성된 FAQ 목록은 출력 순으로 나열됩니다.

### 자주하시는 질문

| 자주하시는 질문 | 질문1 | 질문2 | 질문3 |
|----------|-----|-----|-----|
|----------|-----|-----|-----|

등록된 FAQ가 없습니다.

FAQ 목록입니다. FAQ 목록 리스트에서 제목을 클릭하면 FAQ 상세관리 페이지로 넘어갑니다.

| ID | 제목       | FAQ수 | 순서 | 관리       |
|----|----------|------|----|----------|
| 1  | 자주하시는 질문 | 0    | 0  | 수정 보기 삭제 |
| 2  | 질문1      | 0    | 1  | 수정 보기 삭제 |
| 3  | 질문2      | 0    | 2  | 수정 보기 삭제 |
| 4  | 질문3      | 0    | 3  | 수정 보기 삭제 |

위 목록중 상세 내용을 추가할 FAQ의 제목을 클릭합니다.

| ID | 제목       | FAQ수 | 순서 | 관리       |
|----|----------|------|----|----------|
| ť  | 자주하시는 질문 | .0   | 0  | 수정 보기 삭제 |
| 2  | 질문       | 0    | 1  | 수정 보기 삭제 |
| 3  | 질문2      | 0    | 2  | 수정 보기 삭제 |
| 4  | 질문3      | 0    | 3  | 수정 보기 삭제 |

FAQ 상세 관리 페이지로 이동했습니다.

리스트 우측 상단의 'FAQ 상세 내용추가' 버튼을 클릭하여 질문과 답변을 입력해보겠습니다.

|    |       |       | FAQ 상세내용 추가 |
|----|-------|-------|-------------|
| 번호 | 제목    | 순서    | ख्य 个       |
|    |       |       |             |
|    |       |       |             |
|    | 자료가 ' | 없습니다. |             |
|    |       |       |             |
|    |       |       |             |
|    |       |       |             |
|    | FAG   | 관리    |             |

### 출력순서

출력순서

숫자가 작을수록 FAQ 페이지에서 먼저 출력됩니다.

숫자가 작을수록 FAQ 페이지에서 먼저 출력됩니다.

### 질문

|        |         |   |            |     |           |        |             |                 |           |        |       |      |    |      |           |       |               |   |    |   |        | E    | 난축키 일 | 빌람    |
|--------|---------|---|------------|-----|-----------|--------|-------------|-----------------|-----------|--------|-------|------|----|------|-----------|-------|---------------|---|----|---|--------|------|-------|-------|
| 글꼴 -   | 9pt -   | 7 | <u> 21</u> | 갸 귀 | <u>21</u> | - 😰    | - 기         | <sup>1</sup> 7h |           | Ŧ      | 3     |      | Ŧ  | >> [ | 66        | URL   | *             |   | Q, |   |        |      | (ie)  | 사전    |
|        | 1212530 |   | Desertion  |     |           |        |             | 110122          | 10000     | 2557.5 | 11000 |      |    |      |           |       | 2002          |   |    |   |        |      | 1.55  | 11055 |
|        |         |   |            |     |           |        |             |                 |           |        |       |      |    |      |           |       |               |   |    |   |        |      |       |       |
| 질문을 입력 | 합니다     | ł |            |     |           |        |             |                 |           |        |       |      |    |      |           |       |               |   |    |   |        |      |       |       |
|        |         |   |            |     |           |        |             |                 |           |        |       |      |    |      |           |       |               |   |    |   |        |      |       |       |
|        |         |   |            |     |           |        |             |                 |           |        |       |      |    |      |           |       |               |   |    |   |        |      |       |       |
|        |         |   |            |     |           |        |             |                 |           |        |       |      |    |      |           |       |               |   |    |   |        |      |       |       |
|        |         |   |            |     |           |        |             |                 |           |        |       |      |    |      |           |       |               |   |    |   |        |      |       |       |
|        |         |   |            |     |           |        |             |                 |           |        |       |      |    |      |           |       |               |   |    |   |        |      |       |       |
|        |         |   |            |     |           |        |             |                 |           |        |       |      |    |      |           |       |               |   |    |   |        |      |       |       |
|        |         |   |            |     |           |        |             |                 |           |        |       |      |    |      |           |       |               |   |    |   |        |      |       |       |
|        |         |   |            |     |           |        |             |                 |           |        |       |      |    |      |           |       |               |   |    |   |        |      |       |       |
|        |         |   |            |     | Ĩ         | 201211 | 0.02010.020 | -7.524          | 12-711-21 | 20.000 |       | Same |    | 2007 | 7 19<br>7 | 20075 | 0.22          | - |    |   |        |      |       |       |
|        |         |   |            |     |           | 아래     | 영역성         | 을 드라            | 그하이       | 겨 입력   | 력창 3  | 크기를  | 조절 | 철할 : | 수있        | 습니    | <u>-</u> ł, : | × |    |   |        |      |       |       |
|        |         |   |            |     |           |        |             |                 | \$        | : 입력   | 1장 크  | 기조   | 절  |      |           |       |               |   |    | 1 | Editor | HTML | TE>   | Æ     |

질문

해당 FAQ에서의 질문을 입력합니다.

위의 이미지와 같이 비어있던 FAQ 내용이 상세 내용을 추가하자 아래의 이미지와 같이 질문 글이 추가되었습니다.

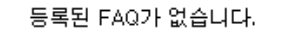

### 자주하시는 질문

질문1

질문2

자주하시는 질문

입력한 FAQ 상세 내용은 리스트에 추가됩니다. FAQ 페이지로 이동하여 작성한 상세 내용이 어떻게 표시되는지 확인해 보겠습니다.

질문3

| 번호 | 찌목         | 순서 | 관리    |
|----|------------|----|-------|
| 1  | 질문을 입력합니다. | 0  | 수정 삭제 |
|    | FAQ 관리     |    |       |

위에서 작성한 작성한 FAQ 질문에 대한 답변을 입력합니다.

|                         |                                                   | 단축키 일            |
|-------------------------|---------------------------------------------------|------------------|
| 글꼴 ~ 9pt ~ 가 <u>가</u> 가 | 구 <u>간</u> - 말 - 가 가, 토 프 프 프 과 » [4] [un. ☆ □ q] | ie ۸             |
|                         |                                                   |                  |
| 질문에 대한 답변을 입력합니다.       |                                                   |                  |
|                         |                                                   |                  |
| 64<br>                  |                                                   |                  |
|                         |                                                   |                  |
|                         |                                                   |                  |
|                         |                                                   |                  |
|                         | 이래 영역을 드래그하며 입력창 크기를 조절할 수 있습니다. 🗙                |                  |
|                         | ▲ 입력창 크기 조절                                       | Editor HTML TEXT |

FAQ 상세내용 추가

답변

질문 글을 클릭하면 질문에 대한 답변이 표시됩니다.

| 자주하시는 질문          | 질문1 | 질문2 | 질문3 |  |  |  |  |  |  |
|-------------------|-----|-----|-----|--|--|--|--|--|--|
| 질문을 입력합니          | 다.  |     |     |  |  |  |  |  |  |
| 질문에 대한 답변을 입력합니다. |     |     |     |  |  |  |  |  |  |
|                   |     |     |     |  |  |  |  |  |  |
|                   |     |     |     |  |  |  |  |  |  |

### 3. 글, 댓글 현황

질문을 입력합니다.

사이트에 작성된 글과 댓글의 현황을 게시판별, 날짜별로 나누어 그래프로 보여줍니다.

| 글,댓글현황                 | 7ł 7ł 7ł        |
|------------------------|-----------------|
| 전체게시판 ▼ 오늘 ▼ 선그래프 ▼ 확인 | ■ 글 수<br>■ 댓글 수 |
| 그래프를 만들 데이터가 없습니다.     |                 |

글, 댓글 현황에서 그래프를 만들기 위해 위 이미지에 표시한 설정을 합니다.

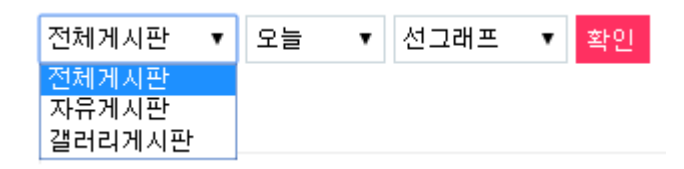

그래프를 만들 게시판의 범위를 선택합니다.

| 전체게시판 ▼ | 오늘 🔻                                | 선그래프 | ▼ 확인 |
|---------|-------------------------------------|------|------|
|         | 오늘                                  |      |      |
|         | 어제<br>7일전                           |      |      |
|         | 14일전<br>30일전<br>3개월전<br>6개월전<br>1년전 |      |      |
|         | 2년전<br>3년전<br>5년전<br>10년전           |      |      |

게시판 범위를 선택하고 나면 검색할 기간을 설정합니다.

기간은 오늘, 어제, 7일 전, 14일 전,30일 전, 3개월 전, 6개월 전, 1년 전,2년 전, 3년 전, 5년 전, 10년 전이 있습니다.

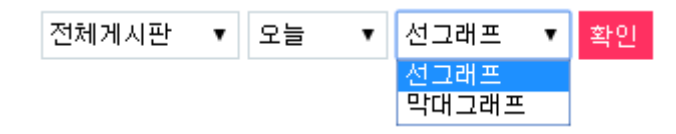

게시판 범위와 기간을 선택하면 표시될 그래프의 형태를 선택하고 확인 버튼을 눌러줍니다. 그래프의 형태는 선 그래프, 막대그래프 2가지의 종류가 있습니다.

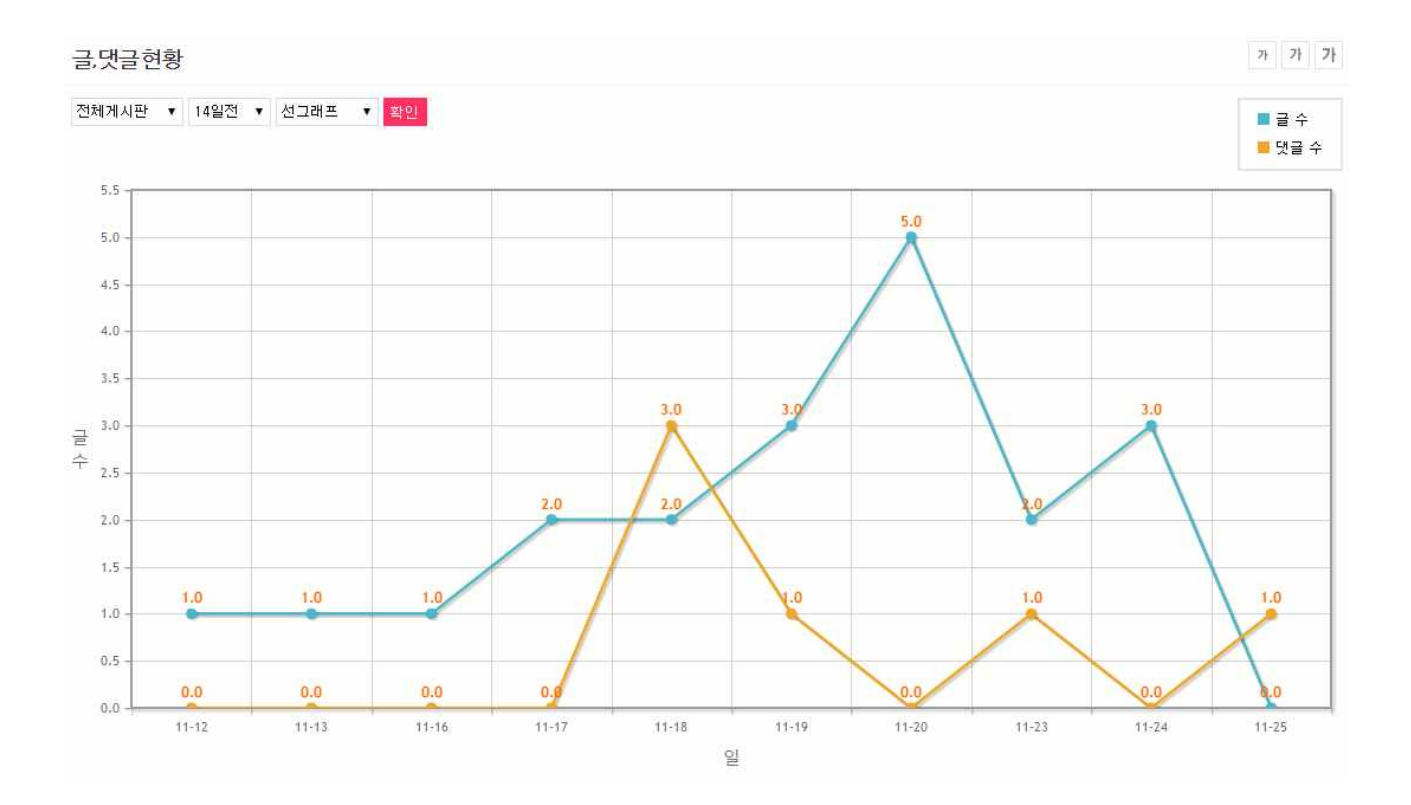

예시로 '전체 게시판'의 '14일 전', '선 그래프'로 데이터를 그래프화 하였습니다. 노랑색의 선은 댓글 수, 파랑색의 선은 글 수를 표시합니다.

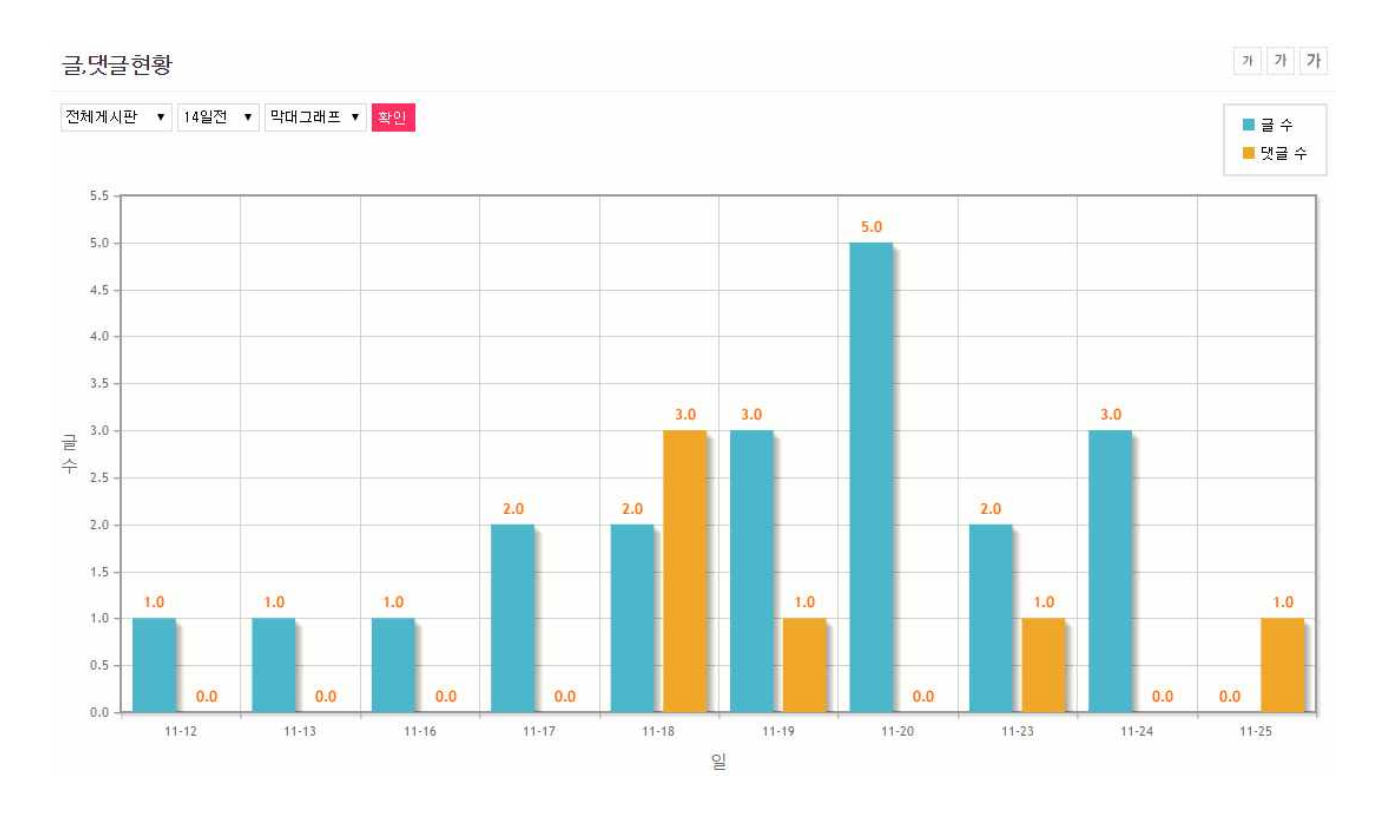

위 내용에서 그래프의 형태를 '막대그래프'로 변경하여 데이터를 그래프화 하였습니다. 노랑색의 선은 댓글 수, 파랑색의 선은 글 수를 표시합니다.